| • HELSE BERGEN<br>Haukeland universitetssjukehus | Unilab - MIK Medisinsk validering |                                 |                          |  |  |  |  |  |
|--------------------------------------------------|-----------------------------------|---------------------------------|--------------------------|--|--|--|--|--|
|                                                  | Brukerveiledning                  | Dok.ID: D67389                  |                          |  |  |  |  |  |
| Organisatorisk plassering: Hel                   | se Bergen HF/Laboratorieklinikken |                                 | Versjon: 5.00/05.03.2025 |  |  |  |  |  |
| Kategori: []                                     |                                   |                                 | Gyldig til: []           |  |  |  |  |  |
| Dok. eier: Randi Monsen Nyga                     | aard                              | Dok. ansvarlig: Tone Bjerregård |                          |  |  |  |  |  |

# 1. Medisinsk validering, MIK

Tast [Ctrl-K] eller velg Validering  $\rightarrow$  MIK Medisinsk validering

| VALIDERING - MIK   | MEDISINSK VALID   | ERING 👪             |                          |                 |                    |                  |
|--------------------|-------------------|---------------------|--------------------------|-----------------|--------------------|------------------|
|                    |                   | Laboratorier        | BAKT 🗸                   | )               | Godta utvalget og  | fortsett         |
|                    |                   | Avlesningsplass     | Irrelevant 🗸             |                 | Omgjøre utvalget   |                  |
|                    |                   | validerings dialog  | MIK resultatregistrering | )               | Hvor mange?        |                  |
| Alle rekvisisjoner | med analysekode   | Analyse             | ۵                        |                 | Start ved posisjon | antalli 101      |
| Alle rekvisisjoner | med rekvirentkode | Rekvirent           | ۵                        |                 | - VOR              | antali: 101      |
| Etter lab-numme    | r                 | Rekv.nr             | ۵                        |                 |                    |                  |
|                    |                   | Antibiotika QC Flag | alle 🗸                   | )               |                    |                  |
|                    |                   | Maldi Tof funn      | irrelevant 🗸             | )               |                    |                  |
|                    |                   |                     |                          | Q Hent (Ctrl+1) |                    |                  |
| Index              | Rekv.nr           | Fødselsnr           | Etternavn                | Fornavn         | Prøvetagningsdato  | Sign-in dato     |
| 1                  | D1407950          | 01454211983         | Danser                   | folke           | 24.02.2024         | 27.02.2024 08:34 |
| 2                  | D1407951          | 01454211983         | Danser                   | folke           | 28.02.2024 13:44   | 28.02.2024 16:21 |

I listen vises rekvisisjoner som har status «Til medisinsk validering».

### Det er mulig å filtrere på:

- laboratorium
- arbeidsplass
- analyse (trykk [Insert] for å søke)
- rekvirent (trykk [Insert] for å søke)
- rekvisisjonsnummer (tast inn rekv.nr. og bekreft med [Tab])
- antibiotika QC-flagg
- validert Maldi-ToF-funn

Laboratorium velges automatisk etter din innloggingsprofil. Sett ønsket filterutvalg og trykk [Hent]

#### Validering kan gjøres i to ulike visninger:

- MIK resultatregistrering her kan en endre svar, kommentere analyser og hele rekvisisjonen, og legge til nye analyser.
- Skjermrapport viser de analyser og kommentarer som svares ut.

Oppe i høyre hjørne kan man se antall prøver til validering for gjeldene filterutvalg. Her kan en velge:

- godta utvalget og fortsett
- spesifisere:
  - hvor mange rekvisisjoner som skal hentes
  - o på hvilken posisjon man vil starte

Trykk **OK** for å starte validering.

## 1.1 Validering i MIK resultatregistrering

#### Medansvarlig

I denne visningen kan en velge «Medansvarlig lege» dersom en validerer ifm. opplæring av LIS. Den valgte «Medansv.» vil ligge i listen som er valgt, til en velger å ta denne bort.

#### Endringer

Dersom en ønsker å kommentere eller endre på resultat, sende ut flere antibiotika, kan dette gjøres i denne dialogen. Se <u>MIK resultatregistrering</u> for hvordan dette gjøres.

| Unil <mark>O</mark> b                                         |                                                       |                                     |                                                              |                                                   |                             |                           |                         |               |        |        |                                       |                      | (F3) Valider og nes | ste |                   | ок                  |
|---------------------------------------------------------------|-------------------------------------------------------|-------------------------------------|--------------------------------------------------------------|---------------------------------------------------|-----------------------------|---------------------------|-------------------------|---------------|--------|--------|---------------------------------------|----------------------|---------------------|-----|-------------------|---------------------|
| rekvisisjon 🔚                                                 |                                                       |                                     | Pasient                                                      | 0                                                 |                             |                           |                         |               |        | Kli    | niske opplysninger                    | m                    |                     |     | file management   | :                   |
| Lab.nr.<br>prøvedato:<br>mottattdato:<br>utsedsdato:<br>Ansv. | 6624 58<br>27.03.2019<br>27.03.2019 1<br>tonb(Tone Bj | 3 <b>04</b> Q<br>10:37<br>jerregård | Telokk, (<br>1205790<br>12.05.19<br>K<br>Rekvire<br>Haukelar | Gry<br>0499<br>179 39 å<br>ent 🍰<br>nd universite | r k<br>etssjukehus          | s, Fødepost :             | 1                       |               | A.     | - —    |                                       |                      |                     |     |                   |                     |
| arbeidsplass                                                  | Urin Sykehu                                           | IS V                                | svarkopi: add ++                                             |                                                   |                             |                           |                         |               |        | Sta    | i <mark>tus:</mark> Til med. Valideri | ng                   |                     |     | ant.rekv.: 2 av 2 | <b>(</b> + <b>)</b> |
| Ant Srap 📞                                                    | Logg                                                  | His k                               | UM Arb                                                       | Scan                                              | TSvar                       |                           |                         |               |        | Arbeid | Isark res                             |                      |                     |     |                   |                     |
| anal                                                          | lyser                                                 |                                     |                                                              |                                                   |                             | resultat                  |                         |               |        | - Urin | , midtstråle                          |                      |                     |     |                   |                     |
| Dyrkning aerobt                                               |                                                       |                                     | Vekst                                                        |                                                   |                             |                           |                         |               | ~      | Blod   | skål (10 mikroliter)                  | Vekst                |                     |     |                   | ~                   |
| Identifikasjon:                                               | EM M )                                                |                                     | >100.000 r                                                   | vr ml                                             |                             |                           |                         |               |        | Lakte  | oseskål (10 mikroliter)               | Vekst                |                     |     |                   |                     |
| Funnet e                                                      | er nominativt r                                       | meldeplik                           | tig til MSIS.                                                | Meldeskjen                                        | na er integr                | ert i de flest            | e elektronisk           | journalsystem |        | Dyr    | kning urin (10 mikroli                | t Vekst              |                     |     |                   |                     |
| og er og                                                      | så tilgjengelig                                       | via www                             | .helse-berg                                                  | en.no/msis                                        |                             |                           |                         |               |        | Send   | dt henvisningslab. bai                | k St. Olavs Hospital |                     |     |                   |                     |
| Staphylococcus aure                                           | eus, meticillinn<br>er nominativt r                   | esist<br>meldenlik                  | >100.000 p<br>tig til MSIS.                                  | or.ml.<br>Rekvirenter                             | r som har D                 | IPS kan her               | te meldeskie            | emaet "MSIS   |        | Frys   | henvisningslab.                       | NEI                  |                     |     |                   |                     |
| Smittson<br>tilgjenge                                         | n sykd." i DIP<br>lig via https:/                     | S. Melde<br>/www.fh                 | skjema er in<br>.no/publ/20                                  | tegrert i de<br>14/msis-me                        | fleste elekt<br>Idingsskjer | ronisk journ<br>nanominat | alsystem og<br>iv-meld/ | er også       |        | Isole  | ring                                  | Alfa hem. kol.       |                     |     |                   |                     |
|                                                               |                                                       |                                     |                                                              |                                                   |                             |                           |                         |               |        |        |                                       |                      |                     |     |                   |                     |
|                                                               |                                                       |                                     |                                                              |                                                   |                             |                           |                         |               |        | + F    | unn 1 (ESCOLI / >10                   | 00) EM               |                     |     |                   |                     |
|                                                               |                                                       |                                     |                                                              |                                                   |                             |                           |                         |               |        | + F    | unn 2 (MRSA / >100                    | )                    |                     |     |                   |                     |
|                                                               |                                                       |                                     |                                                              |                                                   |                             |                           |                         |               | $\sim$ | + F    | unn 3 <i>(Ny)</i>                     |                      |                     |     |                   |                     |
| Resistensbestemm                                              | ielse:                                                |                                     |                                                              |                                                   |                             |                           |                         |               |        | Kor    | nmontar til undorca                   | kokon(o) (ALT+1):    | 0                   |     |                   |                     |
| Mikrobe                                                       | ES                                                    |                                     | MRSA                                                         |                                                   |                             |                           |                         |               |        | KU     | ninentar tir undersø                  | keiseii(e) (ALI+I).  |                     |     |                   |                     |
| Ampicillin                                                    |                                                       | R                                   |                                                              |                                                   |                             |                           |                         |               |        |        |                                       |                      |                     |     |                   |                     |
| Amoxicillin-clavulans                                         | syre IV                                               | S                                   |                                                              |                                                   |                             |                           |                         |               |        |        |                                       |                      |                     |     |                   | <u> </u>            |
| Piperacillin-tazobacta                                        | am                                                    | <b>S</b> *                          |                                                              |                                                   |                             |                           |                         |               |        | Rek    | wisisionskommenta                     | r (ALT+2): 〇         |                     |     |                   |                     |
| Cefuroxim                                                     | R                                                     | (12)                                |                                                              |                                                   |                             |                           |                         |               |        |        | ,                                     | - (                  |                     |     |                   |                     |
| Cerotaxim                                                     | R                                                     | *(13)                               |                                                              |                                                   |                             |                           |                         |               |        |        |                                       |                      |                     |     |                   | ^                   |
| Gentamicin                                                    |                                                       | C*                                  |                                                              |                                                   |                             |                           |                         |               |        |        |                                       |                      |                     |     |                   | $\sim$              |
| Ciprofloxacin                                                 | 14                                                    | (22)                                |                                                              |                                                   |                             |                           |                         |               |        |        |                                       |                      |                     |     |                   |                     |
| Trimetoprim-sulfa                                             |                                                       | I*                                  |                                                              |                                                   |                             |                           |                         |               |        |        |                                       |                      |                     |     |                   |                     |
| Meropenem                                                     |                                                       | S                                   |                                                              |                                                   |                             |                           |                         |               |        |        |                                       |                      |                     |     |                   |                     |
|                                                               |                                                       |                                     |                                                              |                                                   |                             |                           |                         |               |        |        |                                       |                      |                     |     |                   |                     |
|                                                               |                                                       |                                     |                                                              |                                                   |                             |                           |                         |               |        |        |                                       |                      |                     |     |                   |                     |
|                                                               |                                                       |                                     |                                                              |                                                   |                             |                           |                         |               |        |        |                                       |                      |                     |     |                   | ~                   |
|                                                               |                                                       |                                     |                                                              |                                                   |                             |                           |                         |               |        |        |                                       |                      |                     |     |                   | 🔍 100 % 🛛 👻         |

Følgende avslutningstaster finnes i MIK resultatregistrering, Medisinsk validering:

| (F3) Valider og neste               |
|-------------------------------------|
| (CTRL-8) Lagre og refresh           |
| (F9) Forrige                        |
| (F10) Neste                         |
| (F6) lagre og skriv ut svar rapport |
| (CTRL-4) Opphev validering          |
| (F4) Avslutte bearbeiding           |

#### Forklaring til valgene:

- F3: Validerer rekvisisjonen og går til neste i listen. Rekvisisjonen får status «Endelig svar».
- Ctrl-8: Lagrer endringer og beholder rekvisisjonen på skjermen.
- F9: Blar til forrige rekvisisjon uten å gjøre endringer.
- F10: Blar til neste rekvisisjon uten å gjøre endringer.
- F6: Lagrer eventuelle endringer og viser svarrapporten i PDF-format.
- Ctrl-4: Opphever validering av en prøve. Rekvisisjonen får status «Til validering».
- F4: Går ut av listen en har valgt å validere.

# **1.2** Validering i Skjermrapportvisning

I denne visningen ser en hvordan svaret vil vises for rekvirenten.

Mikrober merkes med koder og mer informasjon kan sees i «tooltip».

- F: Mikrobe frosset
- M: Kopi til MSIS
- I: Maldi-ToF-resultater
- Andre: Resistensmekanismer

#### Antibiotika som rapporteres er markert med fet skrift og stjerne (\*)

|                                                                                                    |                                                                                                    |                      |                                          |                               | Til med. va                               |
|----------------------------------------------------------------------------------------------------|----------------------------------------------------------------------------------------------------|----------------------|------------------------------------------|-------------------------------|-------------------------------------------|
| FØDE Haukeland universitetssjukehus,                                                                                                    |                                                                                                    | окк                  |                                          | Rekv.nr                       | 66245804<br>27.03.2019                    |
| tel. /4263/64                                                                                                    | 12.                                                                                                    | 05.1979 k            | 120579 00499                             | Registrert                    | 27.03.2019 10:37                          |
| Svarkopi til:                                                                                                    |                                                                                                    |                      |                                          | Mottatt dato                  | 27.03.2019 10:37                          |
| MSIS, MSIS-MELDING, Forebyg. Inf.Med.                                                                                                    |                                                                                                    |                      |                                          | bruker                        | Nydal, Torunn Elisabeth                   |
|                                                                                                    |                                                                                                    |                      |                                          | source                        | manual                                    |
| (F3)validate and next V                                                                                                    |                                                                                                    |                      |                                          | prøvemat.                     | Urin, midtsträle                          |
| 1/2                                                                                                    |                                                                                                    |                      |                                          | lokalisasjon                  |                                           |
|                                                                                                    |                                                                                                    |                      |                                          | lokal, spes.                  |                                           |
|                                                                                                    |                                                                                                    | ĸ                    |                                          |                               |                                           |
| Interne notater 💬 ++                                                                                                    |                                                                                                    |                      |                                          |                               |                                           |
| Intern kommentar                                                                                                    |                                                                                                    |                      |                                          |                               |                                           |
| T t analy                                                                                                    | ISAL                                                                                                    |                      |                                          | resultat                      |                                           |
|                                                                                                    | 50                                                                                                    | Volut                |                                          | resultat                      |                                           |
| Dyrkning aerobt                                                                                                    |                                                                                                    | Vekst                |                                          |                               |                                           |
| Escherichia coli ( E EM M )                                                                                                    |                                                                                                    | > 100 000 pr m       | 1                                        |                               |                                           |
| Eunnet er nominativt m                                                                                                    | aldanliktia til MSIS. Maldackia                                                                           | ma er integrert i de | n.<br>fleste elektronisk journalsystem o | n er også tilgiengelig via ww | w helse-hergen no/msis                    |
| Stanbylococcus aurous, moticilling                                                                                                    | erictont                                                                                                  | > 100 000 pr m       | al                                       | g ei også digjengelig via ww  | w.neise-beigen.no/msis                    |
| Eunnet er nominativt m                                                                                                    | eldenliktig til MSIS Rekvirent                                                                            | ar som har DIPS kar  | n.<br>1 hente meldeskiemset "MSIS Smit   | ttsom sykd " i DIDS Meldesk   | iema er integrert i de fleste elektronisk |
| journalsystem og er og                                                                                                    | så tilgjengelig via https://www                                                                           | .fhi.no/publ/2014/n  | nsis-meldingsskjemanominativ-m           | ield/                         | genna er integrerer ac neste elektronisk  |
|                                                                                                    |                                                                                                    |                      |                                          |                               |                                           |
| Resistensbestemmelse:                                                                                                    |                                                                                                    |                      |                                          |                               |                                           |
| Resistensbestemmelse:<br>Mikrobe                                                                                                    | ESCOLI                                                                                                    | MRSA                 |                                          |                               |                                           |
| Resistensbestemmelse:<br>Mikrobe<br>Ampicillin                                                                                                    | ESCOLI<br>R                                                                                               | MRSA                 |                                          |                               |                                           |
| Resistensbestemmelse:<br>Mikrobe<br>Ampicillin<br>Amoxicillin-clavulansyre IV                                                                                                    | ESCOLI<br>R<br>S                                                                                          | MRSA                 |                                          |                               |                                           |
| Resistensbestemmelse:<br>Mikrobe<br>Ampicillin<br>Amoxicillin-clavulansyre IV<br>Piperacillin-tazobactam                                                                                            | ESCOLI<br>R<br>S<br>S*                                                                                    | MRSA                 |                                          |                               |                                           |
| Resistensbestemmelse:<br>Mikrobe<br>Ampicillin<br>Amoxicillin-tavulansyre IV<br>Piperacillin-tazobactam<br>Cefuroxim                                                                                | ESCOLI<br>R<br>S<br>S*<br>R(12)                                                                           | MRSA                 |                                          |                               |                                           |
| Resistensbestemmelse:<br>Mikrobe<br>Ampicillin<br>Amoxicillin-clavulansyre IV<br>Piperacillin-tazobactam<br>Cefuroxim<br>Cefutoxim                                                                  | ESCOLI<br>R<br>S<br>S*<br>R(12)<br>R*(13)                                                                 | MRSA                 |                                          |                               |                                           |
| Resistensbestemmelse:<br>Mikrobe<br>Ampicillin<br>Amoxicillin-clavulansyre IV<br>Piperacillin-tazobactam<br>Cefuroxim<br>Cefotaxim<br>Cefotaxim                                                     | ESCOLI<br>R<br>S<br>\$*<br>R(12)<br>R(12)                                                                 | MRSA                 |                                          |                               |                                           |
| Resistensbestemmelse:<br>Mikrobe<br>Ampicillin<br>Amoxicillin-clavulansyre IV<br>Piperacillin-tazobactam<br>Cefuroxim<br>Cefuroxim<br>Cefotazidim<br>Gentamicin                                     | ESCOLI           R           S           S*           R(12)           R*(13)           R(12)           S* | MRSA                 |                                          |                               |                                           |
| Resistensbestemmelse:<br>Mikrobe<br>Ampicillin<br>Amoxicillin-tazobactam<br>Cefuroxim<br>Cefuroxim<br>Cefotaxim<br>Cefotaxim<br>Gentamicin<br>Ciprofloxacin                                         | ESCOLI<br>R<br>S<br>S*<br>R(12)<br>R*(13)<br>R(12)<br>S*<br>1*(22)                                        | MRSA                 |                                          |                               |                                           |
| Resistensbestemmelse:<br>Mikrobe<br>Ampicillin<br>Amoxicillin-clavulansyre IV<br>Piperacillin-tazobactam<br>Cefuroxim<br>Cefuroxim<br>Ceftazidim<br>Gentamicin<br>Ciprofloxacin<br>Timetoprim-sulfa | ESCOLI<br>R<br>S<br>S*<br>R(12)<br>R*(13)<br>R(12)<br>S*<br>I*(22)<br>I*                                  | MRSA                 |                                          |                               |                                           |

Følgende avslutningstaster finnes i MIK medisinsk validering:

(F3) valider og neste
(Ctrl + 2) MIK resultatregistrering
(F9) Forrige
(F10) Neste
(Ctrl + 4) Opphev validering
(Ctrl + 6) Lagre og skriv ut svar rapport
(Ctrl + 0) Vis skannet rekvisisjon
(F4) Avslutte validering

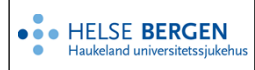

#### Forklaring til valgene:

- F3: Validerer rekvisisjonen og går til neste i listen. Rekvisisjonen får status «Endelig svar».
- Ctrl-2: Navigerer til <u>MIK resultatregistrering</u> for å fortsette validering der.
- F9: Blar til forrige rekvisisjon uten å gjøre endringer.
- F10: Blar til neste rekvisisjon uten å gjøre endringer.
- Ctrl-4: Opphever validering av en prøve. Rekvisisjonen får status «Til validering».
- Ctrl-6: Viser svarrapporten i PDF format på skjermen.
- Ctrl-0: Viser skannet rekvisisjon.
- F4: Går ut av listen en har valgt å validere.

Det er ikke mulig å gjøre endringer i denne dialogen. Skal en endre noe eller legge til kommentarer, må en velge [**Ctrl-2**] og gå i MIK resultatdialogen.

### 2. Bruk av telefondialog

I telefondialogen beskrives henvendelser til og fra laboratoriet. Dersom informasjonen også skal legges ved som kommentar til rekvisisjonen, kan man trykke på knappen [**Kopi til rekvisisjonskommentar**]. Det er kun teksten i informasjonsfeltet som blir kopiert.

| Un                        | il <b>Q</b> b   |                  |            |            |                         | ✔ Lagre                           |       | X Avbryt         | Skriv ut | 🔒 Utvalg                               |        |
|---------------------------|-----------------|------------------|------------|------------|-------------------------|-----------------------------------|-------|------------------|----------|----------------------------------------|--------|
| Ny raj                    | pportering fo   | r rekvisisjon: N | 1980848 📿  |            |                         |                                   |       |                  |          |                                        |        |
|                           |                 | Rekvirent:       | HFO-AKUPH  |            | Q                       |                                   |       | Requisition:     |          |                                        |        |
|                           |                 | Informasjon:     | on:        |            |                         | kopi til<br>rekvisisjonskommentar |       |                  |          |                                        |        |
| Person: Dr. Hansen        |                 |                  |            |            |                         |                                   |       |                  |          |                                        |        |
| Årsak: Telefonhenvendelse |                 |                  |            | ~          |                         |                                   |       |                  |          |                                        |        |
| Tidlige                   | re rapportert f | or rekvisisjon:  | N1980848 🕽 |            |                         |                                   |       |                  |          |                                        |        |
| Pos.                      | Analyser        | Resultat         | Rekvirent  | Person     | Informas                | jon                               | Årsak | Dato/klokkeslett | Bruker   | - 🗹 🖨                                  |        |
| 1                         |                 |                  | HFO-AKUPH  | Dr. Hansen | Ringt avd<br>positivt s | leling om<br>var                  | Т     | 09.02.2024,09:55 | tonb     | <sup>1</sup> <sup>1</sup> <sup>1</sup> | *<br>* |

Ikke skriv i endringsloggen. Endringer noteres i «Merknad til denne versjonen» i Dokumentvindu.

| Versjon | Endring i denne versjonen                                                            |
|---------|--------------------------------------------------------------------------------------|
| 5.00    | Lagt til ny skiermbilder og skrevet om brukerveiledning ifm oppppgredering til v 4.9 |

#### 3. Referanser

Interne referanser

**Eksterne referanser**